## Show Me How to Review Time-Off Requests

#### **TIME-OFF REQUESTS**

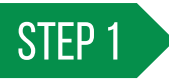

Navigate to Notification Center > Time-Off Requests.

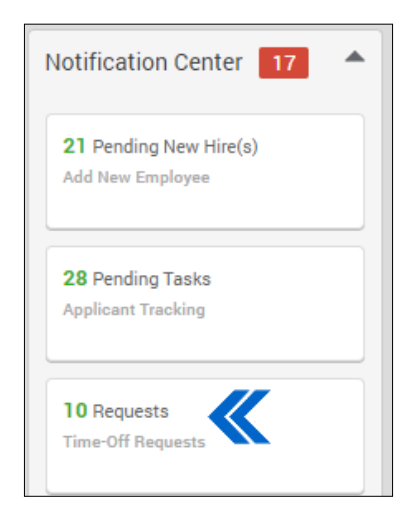

## STEP 2

For pending requests, you can approve or deny days individually by clicking "Approve" or "Deny."

To batch approve or deny, click the check box beside each request, then click "Batch Approve" or "Batch Deny" from the Actions drop-down menu.

You can also view requests that were auto decisioned with GONE<sup>®</sup> and require a review in the time-off calendar under the Review Needed section.

| n >               | Time-Off Requests               | ) Batch App         | prove Time-Off F | Requests               |                                   |                    |                    |                             |                            |                  |                                      |                                |         |      |                                            |              |
|-------------------|---------------------------------|---------------------|------------------|------------------------|-----------------------------------|--------------------|--------------------|-----------------------------|----------------------------|------------------|--------------------------------------|--------------------------------|---------|------|--------------------------------------------|--------------|
| Filter            | 5                               |                     |                  |                        |                                   |                    |                    |                             |                            |                  |                                      |                                |         |      |                                            |              |
| Search            | or Make Selection               | 1                   | • •              | Search or              | Make Selection                    |                    | is equal           | to 🗸 Val                    | ue                         |                  | Search                               | (0) 🔻                          |         |      |                                            |              |
| Filter D<br>Range | ate 00/00/                      | 1000 to (00/        | 00/0000 C        | lear Search            | 1                                 |                    |                    |                             |                            |                  |                                      |                                |         |      | þ                                          | Actions 🔻    |
| i                 | Remove Request                  | hours are not       | reflected in bi  | alances until aj       | pproved.                          |                    |                    |                             |                            |                  |                                      |                                |         | >    | Batch Approv<br>Batch Deny<br>Batch Send R | e<br>eminder |
| Search            |                                 | 3 records           | selected         |                        |                                   |                    |                    | is 1 Nett                   |                            |                  |                                      |                                |         |      |                                            | 25           |
| All               | Employee                        | Date and<br>Time    | Department       | Time Added             | Time-Off Type                     | Hours<br>Requested | Hours<br>Available | Future<br>Hours<br>Approved | Future<br>Hours<br>Pending | Net<br>Available | Projected<br>Net<br>Available        | Reason                         | Approve | Deny | Last<br>Reminder                           | Reminder     |
|                   | ASARE, DAVID<br>(A000) - Active | 04/01/2020<br>08:00 | π                | 04/06/2020<br>06:32:49 | Emergency Paid<br>Sick Leave Self | 8.00               | 0.00               | 0.00                        | 40.00                      | -40.00           | 0.00 hours<br>(0.00 future<br>hours) | Diagnosed<br>with COVID-<br>19 | Approve | Deny | Never                                      | ۲            |
|                   | ASARE, DAVID<br>(A000) - Active | 04/02/2020<br>08:00 | π                | 04/06/2020<br>06:32:49 | Emergency Paid<br>Sick Leave Self | 8.00               | 0.00               | 0.00                        | 40.00                      | -40.00           | 0.00 hours<br>(0.00 future<br>hours) | Diagnosed<br>with COVID-<br>19 | Approve | Deny | Never                                      | ۲            |
|                   | ASARE, DAVID<br>(A000) - Active | 04/03/2020          | п                | 04/06/2020             | Emergency Paid<br>Sick Leave Self | 8.00               | 0.00               | 0.00                        | 40.00                      | -40.00           | 0.00 hours<br>(0.00 future           | Diagnosed<br>with COVID-       | Approve | Deny | Never                                      | ۲            |

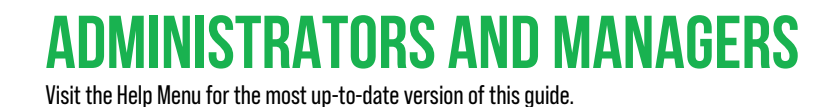

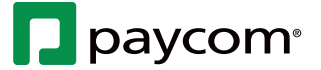

# Show Me How to Review Time-Off Requests

### **TIME-OFF REQUESTS**

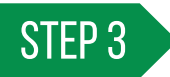

You may also add comments to requests.

| Туре         | Hours | Available<br>Hours | Future<br>Hours<br>Approved | Future<br>Hours<br>Pending | Net<br>Hours<br>Available | Projected Net<br>Available 🕜        | Beginning<br>At | Status    |
|--------------|-------|--------------------|-----------------------------|----------------------------|---------------------------|-------------------------------------|-----------------|-----------|
| V - Vacation | 8.00  | 160.00             | 8.00                        | 8.00                       | 144.00                    | 145.54 hours<br>(0 future<br>bours) | 08:00           | Requested |

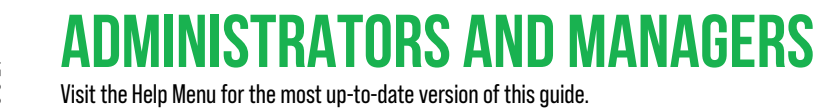

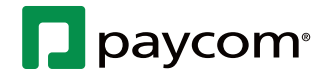